# Instrukcja złożenia zgłoszenia/wniosku o przyjęcie dziecka do klasy pierwszej Szkoły Podstawowej im. Mikołaja Kopernika w Bralinie na rok szkolny 2024/2025

Proszę zarejestrować się w systemie elektronicznej rekrutacji, dostępnym pod adresem:

#### https://bralin.e-nabor.pl/

Po prawej stronie wybrać przycisk: REJESTRACJA

| Portal eNabór                             |                 |                      | Pomoc Kontakt | <b>A</b> A A O | Rejestracja | Zaloguj |
|-------------------------------------------|-----------------|----------------------|---------------|----------------|-------------|---------|
| Jesteś tutaj: Strona główna > Rejestracja |                 |                      |               |                |             |         |
|                                           |                 |                      |               |                | <b>A</b>    |         |
|                                           |                 |                      |               |                |             |         |
|                                           |                 |                      |               |                |             |         |
|                                           |                 |                      |               |                |             |         |
|                                           | Rejest          | tracja nowego użytko | wnika         |                |             |         |
|                                           |                 |                      |               |                |             |         |
|                                           | Email *         |                      |               |                |             |         |
|                                           |                 |                      |               |                |             |         |
|                                           | Hasło *         |                      |               |                |             |         |
|                                           |                 |                      |               |                |             |         |
|                                           | Powtórz hasło * |                      |               |                |             |         |
|                                           |                 |                      |               |                |             |         |
|                                           | Zarejestruj się |                      |               |                |             |         |
|                                           |                 | J                    |               |                |             |         |

Wprowadzić email i hasło (które zawiera min. 8 znaków, małą i dużą literę oraz znak specjalny).

Po wybraniu **"Zarejestruj się",** na podany adres mail zostanie wysłany link aktywacyjny.

| Portal eNabór - |                                                                | Deklaracja dostępności | Pomoc | Kontakt | A A A O | Rejestracja | Zaloguj |
|-----------------|----------------------------------------------------------------|------------------------|-------|---------|---------|-------------|---------|
|                 | Logowanie za pomocą loginu i hasła                             |                        |       |         |         |             |         |
|                 |                                                                |                        |       |         |         |             |         |
|                 |                                                                |                        |       |         |         |             |         |
|                 |                                                                |                        |       |         |         |             |         |
|                 | ≜ (E-mail                                                      |                        |       |         |         |             |         |
|                 | A Handy                                                        |                        |       |         |         |             |         |
|                 | Zaloguj się                                                    |                        |       |         |         |             |         |
|                 | Zapomniałeś hasta? Kliknij, aby przejść do odzyskiwania hasta. |                        |       |         |         |             |         |
|                 |                                                                |                        |       |         |         |             |         |
|                 |                                                                |                        |       |         |         |             |         |

Link przeniesie do strony logowania i przy kolejnych logowaniach należy wybrać tylko zakładkę **ZALOGUJ** i podać login i hasło.

Treść maila aktywacyjnego wygląda następująco:

# Potwierdzenie rejestracji

Dzień dobry,

Prosimy o potwierdzenie rejestracji konta w systemie eNabór - System elektronicznej rekrutacji poprzez kliknięcie w poniższy link:

Potwierdź

Jeśli nie jesteś adresatem tej wiadomości, zignoruj ją.

#### Menu systemu:

Po lewej stronie znajduje się menu, w którym znajdują się:

- powiadomienia – pojawienie się czerwonego dzwoneczka może informować o otrzymanym powiadomieniu w systemie;

- wnioski – możliwość złożenia wniosku kandydata do szkoły podstawowej, dostęp do złożonych samodzielnie lub udostępnionych wniosków.

| ■ Portal eNabór |   |                                                                  | Pomoc | Kontakt | A A A O | test Kandydat 👻 |
|-----------------|---|------------------------------------------------------------------|-------|---------|---------|-----------------|
| Powiadomienia   |   | Jesteś tutaj: Strona główna > Wnloski                            |       |         |         |                 |
| Wnioski         |   | Maineli                                                          |       |         |         |                 |
| Wyloguj         | 0 | Whioski                                                          |       |         |         |                 |
|                 |   | V Wybierz typ placówki                                           |       |         |         |                 |
|                 |   |                                                                  |       |         |         |                 |
|                 |   | Należy wybrać typ placówki aby sprawdzić wnioski lub złożyć nowy |       |         |         |                 |
|                 |   |                                                                  |       |         |         |                 |
|                 |   |                                                                  |       |         |         |                 |
|                 |   |                                                                  |       |         |         |                 |
|                 |   |                                                                  |       |         |         |                 |
|                 |   | Portal eNabór                                                    |       |         |         |                 |
|                 |   | Participation .                                                  |       |         |         |                 |
|                 |   | Powiadomienia                                                    |       |         |         |                 |
|                 |   | Wnioski                                                          |       |         |         |                 |
|                 |   |                                                                  |       |         |         |                 |
|                 |   |                                                                  |       |         |         |                 |
|                 |   | Wyloguj 🕒                                                        |       |         |         |                 |

W celu złożenia **zgłoszenia/wniosku o przyjęcie dziecka do klasy pierwszej**, należy postępować zgodnie z przedstawionym **poniżej schematem**:

Należy kliknąć w pole *Wnioski* a następnie przycisk *Wybierz typ placówki* i wybrać *szkołę podstawową*.

| Powiadomienia |    | Jesteś tutaj: Strona główna 🗧 Wnioski                                     |
|---------------|----|---------------------------------------------------------------------------|
| Wnioski       |    | Writeki                                                                   |
| Wyloguj       | (+ |                                                                           |
|               |    | <ul> <li>Szkoła podstawowa</li> </ul>                                     |
|               |    | II Żłobek                                                                 |
|               |    | Przedszkole/Odział przedszkolny <b>pierwszych w szkołach podstawowych</b> |
|               |    | 🛄 Szkoła podstawowa                                                       |
|               |    |                                                                           |
|               |    | 🏛 Moje wnioski - szkoły podstawowe                                        |
|               |    | Złóż wniosek rekrutacyjny Złóż zgłoszenie do szkoły obwodowej             |
|               |    | Nie złożono jeszcze wniosku                                               |
|               |    |                                                                           |

WAŻNE! Będą do wybory dwa przyciski:

- 1. *Złóż wniosek rekrutacyjny* składają rodzice dzieci zamieszłaych **POZA ODWODEM** Szkoły Podstwowej im. Mikołaja Kopernika w Bralinie,
- Złóż zgłoszenie do szkoły obwodowej składają rodzice dzieci zamieszkałych
   W OBWODZIE Szkoły Podstwowej im. Mikołaja Kopernika w Bralinie.

Miejscowości należące <u>do obwodu</u> Szkoły Podstwowej im. Mikołaja Kopernika w Bralinie: Bralin, Chojęcin, Chojęcin-Szum, Chojęcin-Parcele, Działosze, Tabor Wielki, Tabor Wielki-Chałupki, Gola, Wygoda Turkowska, Tabor Mały-Lipnik, Tabor Mały, Tabor Mały-Utrata, Czermin, Mielęcin, Weronikopole.

| Powiadomienia | Jesteś tutaj: Strona główna > Wnioski                         |
|---------------|---------------------------------------------------------------|
| Wnioski 🛛 🖂   | Whiteski                                                      |
| Wyloguj 🕞     | VVIIIOSKI                                                     |
|               | V Szkoła podstawowa                                           |
|               | Rekrutacja do klas pierwszych w szkołach podstawowych         |
|               | 🏛 Moje wnioski - szkoły podstawowe                            |
|               | Złóż wniosek rekrutacyjny Złóż zgłoszenie do szkoły obwodowej |
|               | Nie złożono jeszcze wniosku                                   |
|               |                                                               |

### Procedura postępowania dla zgłoszenia dziecka z obwodu:

(procedura dla dzieci spoza obwodu zaczyna się na str. 8)

Wybór Złóż zgłoszenie do szkoły obwodowej.

Wprowadzenie adresu zamieszkania dziecka, przycisk Wyszukaj.

Uwaga! Wpisując nazwę miejscowości rozwinie się lista, na której wyświetli się Bralin (woj. WIELKOPOLSKIE, powiat kępiński, gmina Bralin) – pierwsza pozycja.

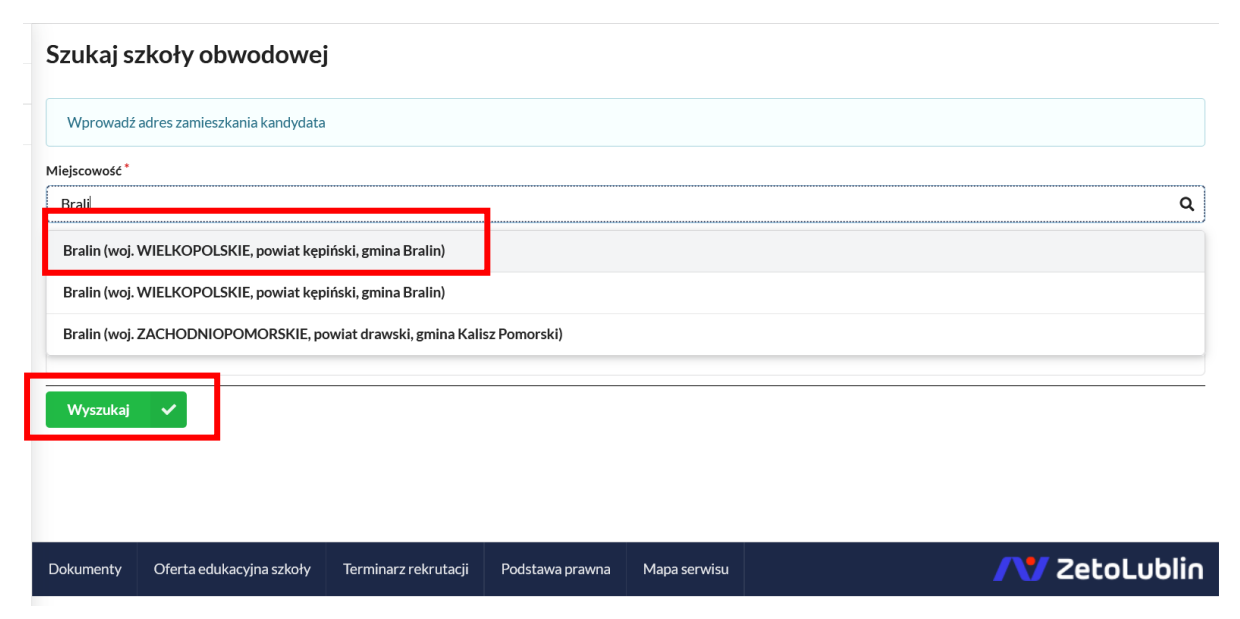

System automatycznie powinien wyszukać szkołę obwodową, jeśli tego nie zrobi, wtedy należy wybrać Szkołę Podstawową im. Mikołaja Kopernika w Bralinie dla miejscowości: **Bralin, Chojęcin, Chojęcin-Szum, Chojęcin-Parcele, Działosze,** 

Tabor Wielki, Tabor Wielki-Chałupki, Gola, Wygoda Turkowska, Tabor Mały-Lipnik, Tabor Mały, Tabor Mały-Utrata, Czermin, Mielęcin, Weronikopole.

| Szkoła obwodowa                                                                                                    |                                          |  |  |  |  |  |
|----------------------------------------------------------------------------------------------------|------------------------------------------|--|--|--|--|--|
| Q, Wyszukaj ponownie                                                                                                    |                                          |  |  |  |  |  |
| Prosimy o oznaczenie szkoły, która została wskazana na podstawie wprowadzonego adresu, jako szkoła, do której obwodu przynależy kandydat. |                                          |  |  |  |  |  |
| <b>F</b>                                                                                                    |                                          |  |  |  |  |  |
| Pełna nazwa                                                                                                    | Szkoła Podstawowa im. Mikołaja Kopernika |  |  |  |  |  |
| Nazwa skrócona                                                                                                    |                                          |  |  |  |  |  |
| NIP                                                                                                    | 6191123342                               |  |  |  |  |  |
| Telefon                                                                                                    | 62 7811212                               |  |  |  |  |  |
| Adres e-mail                                                                                                    | szkolabralin@wp.pl                       |  |  |  |  |  |
| Strona WWW                                                                                                    | https://www.spbralin.pl                  |  |  |  |  |  |
| Ulica                                                                                                    | Rynek                                    |  |  |  |  |  |
| Numer domu/lokalu                                                                                                    | 1                                        |  |  |  |  |  |
| Miejscowość                                                                                                    | Bralin                                   |  |  |  |  |  |
| Kod pocztowy                                                                                                    | 63-640                                   |  |  |  |  |  |
| Poczta                                                                                                    | Bralin                                   |  |  |  |  |  |
| Rodzaj placówki                                                                                                    | Szkoła podstawowa                        |  |  |  |  |  |
| Czynności                                                                                                    | + Dodaj zgłoszenie                       |  |  |  |  |  |

#### Przycisk "Dodaj zgłoszenie"

W kolejnym kroku, należy uzupełnić dane osobowe kandydata oraz dane rodziców/opiekunów prawnych.

#### Etap I - Uzupełnienie danych kandydata:

| Powiadomienia |        | Etap I - Uzupe     | ełnienie dany                | ch kandydata             |               |                     |   |
|---------------|--------|--------------------|------------------------------|--------------------------|---------------|---------------------|---|
| Wnioski       | $\geq$ | 🔏 Zgłoszenie do s  | zkoły obwodowej: <b>Szko</b> | ła Podstawowa im. Mikoła | aja Kopernika |                     |   |
| Wyloguj       | •      |                    |                              | <b>D</b>                 | ane kandydata |                     |   |
|               |        | Kandydat jest obco | krajowcem                    | -                        |               | Adres zamieszkania  |   |
|               |        | Imię*              | Drugie imię                  | Nazwisko *               | Miejscowość * |                     |   |
|               |        |                    |                              |                          | Bralin        |                     | Q |
|               |        | PESEL*             | Data u                       | rodzenia *               | Ulica         |                     |   |
|               |        |                    | <b></b>                      |                          | Kościuszki    |                     | Q |
|               |        |                    |                              |                          | Numer domu *  | Numer lokalu        |   |
|               |        |                    |                              |                          | 3             |                     |   |
|               |        |                    |                              |                          | Kod pocztowy* | Poczta <sup>*</sup> |   |
|               |        |                    |                              |                          |               |                     |   |
|               |        |                    |                              |                          |               |                     |   |
|               |        | Wróć na listę      | Następny etap 💙              |                          |               |                     |   |

#### "Następny etap"

|      |            |           | ما م ، م ، م ام |            |           |          |
|------|------------|-----------|-----------------|------------|-----------|----------|
| Etap | ) II - Uzu | pernienie | aanycn          | roazicow / | оріекипоw | prawnycn |

| Powiadomienia |   | Etap II - Uzupełnienie danych rodziców / opiekunów                   |                               |  |  |  |  |
|---------------|---|----------------------------------------------------------------------|-------------------------------|--|--|--|--|
| Wnioski       | X |                                                                      |                               |  |  |  |  |
| Wyloguj       | 6 | 😤 Zgłoszenie do szkoły obwodowej: Szkoła Podstawowa im. Mikołaja Koj | pernika                       |  |  |  |  |
|               |   | Dane Matki / Opiekuna prawnego                                       | Dane Ojca / Opiekuna prawnego |  |  |  |  |
|               |   | Brak danych                                                          | Brak danych                   |  |  |  |  |
|               |   | Imię*                                                                | Imię*                         |  |  |  |  |
|               |   |                                                                      |                               |  |  |  |  |
|               |   | Nazwisko*                                                            | Nazwisko *                    |  |  |  |  |
|               |   |                                                                      |                               |  |  |  |  |
|               |   | Adres e-mail Nie posiada                                             | Adres e-mail Nie postada      |  |  |  |  |
|               |   | Numer telefonu * Nie posiada                                         | Numer telefonu *              |  |  |  |  |
|               |   | Adres zamieszkania                                                   | 🔗 Adres zamieszkania          |  |  |  |  |
|               |   | 11/2vi adresu kandydata                                              | I livi adresu kandudata       |  |  |  |  |

#### "Następny etap"

Na ostatnim etapie należy **zweryfikować** wprowadzone dane, jeśli się zgadzają zaznaczyć **oświadczenie**: "Oświadczam, że dane przedłożone w niniejszym wniosku są zgodne ze stanem faktycznym i jestem świadomy odpowiedzialności karnej za złożenie fałszywych informacji." i kliknąć **"złóż zgłoszenie do szkoły obwodowej"**.

| Powiadomienia |                                                   | Wybrane szkoły                                                                                                    |  |  |  |  |  |
|---------------|---------------------------------------------------|----------------------------------------------------------------------------------------------------|--|--|--|--|--|
| Wnioski       | M                                                 | wybrane szkory                                                                                                    |  |  |  |  |  |
| Wyloguj       | 6                                                 | Wybrana szkoła                                                                                                    |  |  |  |  |  |
|               |                                                   | Nazwa szkoły Szkoła Podstawowa im. Mikołaja Kopernika                                                                                                    |  |  |  |  |  |
|               |                                                   | Adres Bralin Testowa 1/1 22-222 Testy                                                                                                    |  |  |  |  |  |
|               | Brak danych Kandydat spełnia następujące kryteria |                                                                                                    |  |  |  |  |  |
|               |                                                   | <ul> <li>Wymagane potwierdzenie przed przesłaniem wniosku</li> <li>Dświadczam, że dane przedłożone w niniejszym wniosku są zgodne ze stanem faktycznym i jestem świadomy odpowiedzialności karnej za złożenie ałszywych informacji.</li> <li>Wróć na listę               Poprzedni etap</li></ul> |  |  |  |  |  |

Tak przygotowane zgłoszenie należy podpisać **profilem zaufanym przez <u>obu</u> rodziców** (przycisk "Podpis wniosek") <u>lub</u> pobrać pdf (przycisk "Generuj pdf") podpisać **czytelnie własnoręcznym** podpisem i dostarczyć do sekretariatu Szkoły Podstawowej im. Mikołaja Kopernika w Bralinie, ul. Rynek 1, 63-640 Bralin.

| Powiadomienia                                                                                                  | LP   | SZKOTA.                                  | Kolejnosc wydoru | Status   | Ргzурізапа кіаза               | Ztozono odworanie | Dostępne czynnosci |
|----------------------------------------------------------------------------------------------------|------|------------------------------------------|------------------|----------|--------------------------------|-------------------|--------------------|
| Wnioski 🖌                                                                                                    | 1    | Szkoła Podstawowa im. Mikołaja Kopernika | 1                | Oczekuje |                                |                   |                    |
| Wyloguj 🕞                                                                                                    |      |                                          | Podpico          | loktron  | iczny                          |                   |                    |
| Podpis elektroniczny Podpis elektroniczny nie został złożony. Podpis Matki / Opiekuna prawnego Podpisz wniosek |      |                                          |                  |          |                                |                   |                    |
|                                                                                                    | Doku | menty                                    |                  | Oferta   | edukacyjna szkoły<br>wa prawna |                   |                    |
|                                                                                                    | Mapa | i serwisu                                |                  | Pousia   | wa prawna                      |                   | ZetoLublin         |

Po złożeniu zgłoszenia przez pierwszego rodzica będzie możliwość **udostępnienia** dokumentu drugiemu rodzicowi celem podpisania profilem zaufanym.

| Rekrutacja                                          | Szkoła<br>podstawowa 2024 |  |  |  |  |
|-----------------------------------------------------|---------------------------|--|--|--|--|
| Data złożenia                                       | 2024-02-23 10:49          |  |  |  |  |
| Podpis<br>elektroniczny                             | Brak podpisu              |  |  |  |  |
| Dostępy                                             | ♥ Udostępnij<br>wniosek   |  |  |  |  |
| <ul><li>Q Podgląd</li><li>Złożone wnioski</li></ul> |                           |  |  |  |  |

Dla rodziców, którzy **nie posiadają** profilu zaufanego, dostępna jest opcja "Załóż profil zaufany".

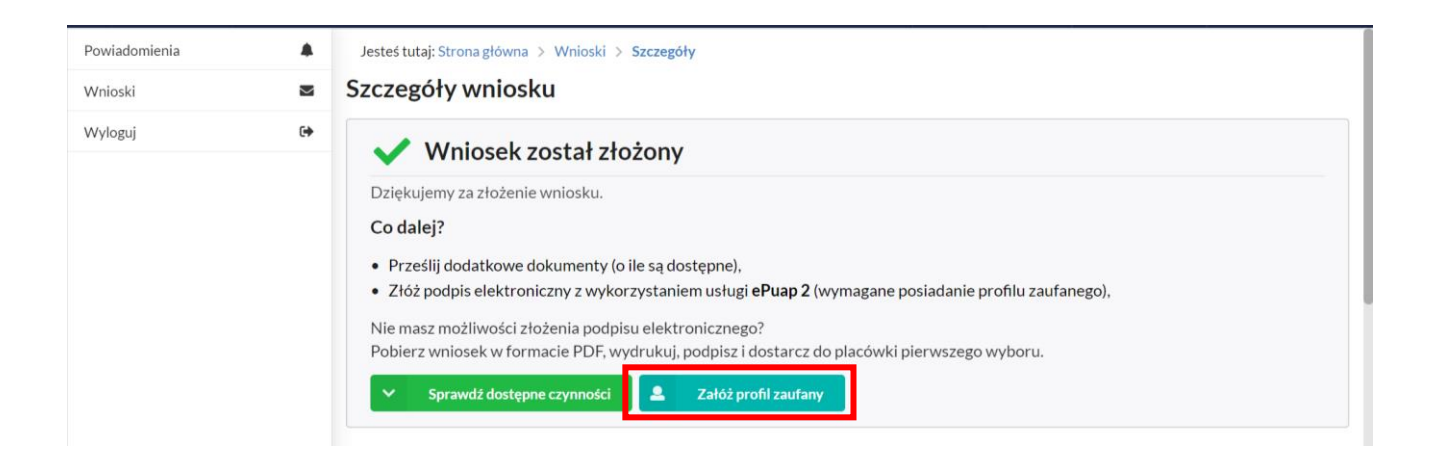

Koniec instrukcji dla zgłoszeń z obwodu szkoły 😊

Procedura postępowania dla złożenia wniosku dla dziecka spoza obwodu:

Wybór Złóż wniosek rekrutacyjny.

Etap I - Uzupełnienie danych kandydata

| Powiadomienia |              | kandydata           | opiekunów                                                |                  | VYYDOI SZROTY | dodatkowe załączniki | złożenie wniosku |
|---------------|--------------|---------------------|----------------------------------------------------------|------------------|---------------|----------------------|------------------|
| Wnioski       | $\mathbb{M}$ | Etern L. Limon      | lutente demo                                             | ala kanalarda ta |               |                      |                  |
| Wyloguj       | •            | Etap I - Ozupe      | Etap I - Ozupernienie daných kandydata<br>Dane kandydata |                  |               |                      |                  |
|               |              | Kandydat jest obcok | rajowcem                                                 | Norminia *       |               | Adres z              | zamieszkania     |
|               |              | Imię                | Drugie imię                                              | Nazwisko         | Miejscowo     | ść                   | 0                |
|               |              | PESEL*              | Data u                                                   | rodzenia *       | Ulica         |                      | ~                |
|               |              |                     | <b>i</b>                                                 |                  |               |                      | Q                |
|               |              |                     |                                                          |                  | Numer don     | nu *                 | Numer lokalu     |
|               |              |                     |                                                          |                  |               |                      |                  |
|               |              |                     |                                                          |                  | Kod poczto    | wy*                  | Poczta *         |
|               |              |                     |                                                          |                  |               |                      |                  |
|               |              |                     |                                                          |                  |               |                      |                  |
|               |              | Wróć na listę       | Następny etap >                                          |                  |               |                      |                  |

"Następny etap"

Wskazanie szkoły obwodowej, przycisk *oznacz jako szkołę obwodową* – w przypadku naszej Gminy dostępny jest jedynie Zespół Szkół im. ks. Michała Przywary i Rodziny Salomonów w Nowej Wsi Książęcej.

| Powiadomienia |   |                                                                                                    | ······································ |  |  |  |
|---------------|---|----------------------------------------------------------------------------------------------------|----------------------------------------|--|--|--|
| Weieski       | - | Prosimy o oznaczenie szkoły, która została wskazana na podstawie wprowadzonego adresu, jako szkoła, do której obwodu przynależy kandydat. Dane te mają charakter informacyjny |                                        |  |  |  |
| VVIIIOSKI     |   |                                                                                                    |                                        |  |  |  |
| Wyloguj       | 6 | Pełna nazwa Szkoła Podstawowa w Nowej Wsi Książęcej (Zespół Szkół im. ks. Michała Przywary i Rodziny Salomonów w Nowej Wsi Książęcej)                                         |                                        |  |  |  |
|               |   | Nazwa skrócona                                                                                                    |                                        |  |  |  |
|               |   | NIP                                                                                                    | 6191122673                             |  |  |  |
|               |   | Telefon                                                                                                    | 62 7811214                             |  |  |  |
|               |   | Adres e-mail                                                                                                    | zespolszkolnowawiesks@vp.pl            |  |  |  |
|               |   | Strona WWW                                                                                                    | https://zsnwks.pl/                     |  |  |  |
|               |   | Ulica Testowa                                                                                                    |                                        |  |  |  |
|               |   | Numer domu/lokalu 1/1                                                                                                    |                                        |  |  |  |
|               |   | Miejscowość                                                                                                    | Bratin                                 |  |  |  |
|               |   | Kod pocztowy                                                                                                    | 22-222                                 |  |  |  |
|               |   | Poczta                                                                                                    | Testy                                  |  |  |  |
|               |   | Rodzaj placówki                                                                                                    | Calada paddousuus                      |  |  |  |
|               |   | Czynności                                                                                                    | ✓ Oznacz jako szkołę obwodową          |  |  |  |

"Oznacz jako szkołę obwodową"

#### Etap II - Uzupełnienie danych rodziców / opiekunów prawnych

| Powiadomienia | Kandydat     Uzupełnienie | danych kandydata | Rodzice / opiekunowie<br>Uzupełnienie danych rodziców / opiekunów | Szkoła<br>Wybór szkoły | Załączniki<br>Spełniane kryteria, dodatkowe<br>załaczniki | Wniosek<br>Generowanie i złożenie<br>wniosku |
|---------------|---------------------------|------------------|-------------------------------------------------------------------|------------------------|-----------------------------------------------------------|----------------------------------------------|
| Wnioski       |                           |                  |                                                                   |                        | equifica liner                                            | WIIDSRU                                      |
| Wyloguj       | 😁 Etap II - U             | zupełnienie      | danych rodziców / opiekunóv                                       | v                      |                                                           |                                              |
|               | - •                       | Dane Ma          | tki / Opiekuna prawnego                                           |                        | 🛉 🛛 Dane Ojca / Opie                                      | kuna prawnego —                              |
|               | Brak danych               |                  |                                                                   | Brak da                | nych                                                      |                                              |
|               | Imię *                    |                  |                                                                   | Imię *                 |                                                           |                                              |
|               |                           |                  |                                                                   |                        |                                                           |                                              |
|               | Nazwisko                  |                  |                                                                   | Nazwisko               |                                                           |                                              |
|               | Adres e-mail *            |                  | Nie posiada                                                       | Adres e-mai            | ۹ 🗌 ۴                                                     | lie posiada                                  |
|               | Numer telefonu *          |                  | Nie posiada                                                       | Numer telet            | lonu*                                                     | lie posiada                                  |
|               |                           | *                | Adres zamieszkania                                                |                        | 🔺 Adres zamie                                             | eszkania                                     |
|               | Użyj adresu k             | andydata         |                                                                   | Użyj adr               | resu kandydata                                            |                                              |
|               | Miejscowość *             |                  |                                                                   | Miejscowość            | •                                                         |                                              |
|               |                           |                  |                                                                   | Q                      |                                                           |                                              |

"Następny etap"

#### Etap III - Wybór szkoły

Jeśli rodzice dziecka chcą zapisać swoje dziecko do szkoły, która nie jest ich obwodową (w tym przypadku szkoła w Bralinie), mają taką możliwość, należy wówczas wybrać Szkołę Podstawową im. Mikołaja Kopernika w Bralinie.

| Powiadomienia |   | Jesteś tutaj: Strona główna 🗧 Wnioski 🍃 Nowy wniosek: Etap III                                                                                                 |                                                                                                    |                                                                       |                                                                                        |                                   |
|---------------|---|----------------------------------------------------------------------------------------------------|----------------------------------------------------------------------------------------------------|-----------------------------------------------------------------------|----------------------------------------------------------------------------------------|-----------------------------------|
| Wnioski       | N | *                                                                                                    |                                                                                                    | -                                                                     | Załączniki<br>Szukie w kotokie dodatkowa                                               | ;                                 |
| Wyloguj       | 0 | Kandydat                                                                                                    | Rodzice / opiekunowie                                                                                                    | Szkoła                                                                |                                                                                        | Wniosek<br>Generowanie i złożenie |
|               |   | Uzupełnienie danych kandydata<br>Etap III - Wybór szkoły<br>Szkoła obwodowa kandydata: Szkoł<br>Uwaga: składasz wniosek do szk<br>Chcę złożyć zgłoszenie zamia | Uzupełnienie danych rodziców / opiekunów<br>A Podstawowa w Nowej Wsi Książęcej (Zespół Szkó<br>roły spoza obwodu, jeśli chcesz złożyć zgłoszenie por<br>st wniosku | Wybór szkoły<br>Hm. ks. Michała Przywar<br>iższy przycisk umożliwi zr | y i Rodziny Salomonów w Nowej Wsi Książę<br>mianę wniosku na zgłoszenie do szkoły obwo | cellestere l'idente               |
|               |   |                                                                                                    | WY                                                                                                    | 3ÓR 1 SZKOŁ                                                           | Y                                                                                      |                                   |
|               |   | Szkoła Podstawowa im. Mikołaja Ko<br>Dostępne typy oddziałów: Oddział og                                                                                       | pernika<br>jólnodostępny                                                                                                    |                                                                       |                                                                                        | ✓ Wybieram                        |
|               |   | K Poprzedni etap Nastęj                                                                                                    | pny etap >                                                                                                    |                                                                       |                                                                                        |                                   |

Przycisk Chcę zakończyć wybór szkół.

#### "Następny etap"

#### Etap IV - Kryteria i załączniki

| Powiadomienia |          | Etap IV - Kryteria i załączniki                                                                                                    |   |
|---------------|----------|----------------------------------------------------------------------------------------------------|---|
| Wnioski       | $\Sigma$ |                                                                                                    |   |
| Wyloguj       | C+       | Kandydat spełnia niżej oznaczone kryteria                                                                                                    |   |
|               |          | Przesyłane załączniki podlegają ograniczeniom:                                                                                                    |   |
|               |          | See Ogólne         Image: See Ogólne         Image: See Ogólne | • |
|               |          | 🗓 Kryteria do wybranych placówek                                                                                                    |   |
|               |          | i ∑ Szkoła Podstawowa im. Mikołaja Kopernika                                                                                                    |   |
|               |          | Kryteria do wyboru       Wybierz kryterium do przestania                                                                                                    |   |
|               |          |                                                                                                    |   |
|               |          | C Boozadal dan Nadamwadan N                                                                                                    | _ |

Kryteria pochodzą z **UCHWAŁY NR IV/19/2018 RADY GMINY BRALIN** z dnia 28 grudnia 2018 r.

Przy zapisie: Kandydat uczęszcza do przedszkola w Zespole Szkół, w którego skład wchodzi placówka, do której składany jest wniosek – należy zaznaczyć tak, jeśli kandydat obecnie uczęszcza do oddziału przedszkolnego w Szkole Podstawowej im. Mikołaja Kopernika w Bralinie - pojawi się wtedy interaktywny formularz do uzupełnienia.

Jeśli w Szkole Podstawowej im. Mikołaja Kopernika w Bralinie obowiązek szkolny spełnia rodzeństwo kandydata (chodzi do klasy 1-8 naszej szkoły), to również można zaznaczyć te kryterium – pojawi się wtedy interaktywny formularz do uzupełnienia.

#### "Następny etap"

Na ostatnim etapie należy **zweryfikować** wprowadzone dane, jeśli się zgadzają zaznaczyć **oświadczenie**: "Oświadczam, że dane przedłożone w niniejszym wniosku są zgodne ze stanem faktycznym i jestem świadomy odpowiedzialności karnej za złożenie fałszywych informacji." i kliknąć **"złóż wniosek"**.

| Powiadomienia | 4 | Nr domu / lokalu | 1                                                                                                    |
|---------------|---|------------------|----------------------------------------------------------------------------------------------------|
| Wnioski       | 2 | Kod pocztowy     | 63-640                                                                                                    |
| Wyloguj       | 0 | • Decete         |                                                                                                    |
|               |   | Poczta           | Brain                                                                                                    |
|               |   |                  | Wybrane szkoły                                                                                                    |
|               |   | 😤 Szkoła obwod   | owa kandydata: Szkoła Podstawowa w Nowej Wsi Książęcej (Zespół Szkół im. ks. Michała Przywary i Rodziny Salomonów w Nowej Wsi Książęcej)             |
|               |   |                  | Wybrana szkoła                                                                                                    |
|               |   | Nazwa szkoły     | Szkoła Podstawowa im. Mikołaja Kopernika                                                                                                    |
|               |   | Adres            | Bralin Testowa 1/1 22-222 Testy                                                                                                    |
|               |   | Brak danych      | Kandydat spełnia następujące kryteria                                                                                                    |
|               |   | ! Wymagane       | potwierdzenie przed przesłaniem wniosku                                                                                                    |
|               |   | Dświadczam, ż    | e dane przedłożone w niniejszym wniosku są zgodne ze stanem faktycznym i jestem świadomy odpowiedzialności karnej za złożenie fałszywych informacji. |
|               |   | Wróć na listę    | ✓ Poprzedni etap Złóż wniosek >                                                                                                    |

Tak przygotowane zgłoszenie należy podpisać **profilem zaufanym przez obu rodziców** (przycisk "Podpis wniosek") <u>lub</u> pobrać pdf (przycisk "Generuj pdf") podpisać **czytelnie własnoręcznym** podpisem i dostarczyć do sekretariatu Szkoły Podstawowej im. Mikołaja Kopernika w Bralinie, ul. Rynek 1, 63-640 Bralin.

| Powiadomienia |    |                                                                                                    |                          |          |                  |                   |                    |  |  |  |
|---------------|----|----------------------------------------------------------------------------------------------------|--------------------------|----------|------------------|-------------------|--------------------|--|--|--|
| Wnioski       | M  | Dane kandydata                                                                                                    |                          |          |                  |                   |                    |  |  |  |
| Wyloguj       | 6+ | Hjklksd Ddxvdsbebs<br>Status wniosku : Oczekuje<br>Data złożenia wniosku: 2024-02-14                                                                                 |                          |          |                  |                   |                    |  |  |  |
|               |    | Wybrane szkoły  Szkoła obwodowa kandydata: Szkoła Podstawowa w Nowej Wsi Książęcej (Zespół Szkół im. ks. Michała Przywary i Rodziny Salomonów w Nowej Wsi Książęcej) |                          |          |                  |                   |                    |  |  |  |
|               |    | LP. Szkoła.                                                                                                    | Kolejność wyboru         | Status   | Przypisana klasa | Złożono odwołanie | Dostępne czynności |  |  |  |
|               |    | 1 Szkoła Podstawowa im. Mikołaja Kopernika                                                                                                    | 1                        | Oczekuje |                  |                   | Q Punktacja        |  |  |  |
|               |    | Podpis elektroniczny                                                                                                    |                          |          |                  |                   |                    |  |  |  |
|               |    | Podpis elektroniczny nie został złożony.                                                                                                    |                          |          |                  |                   |                    |  |  |  |
|               |    | Podpis Matki / Opiekuna prawnego Podpisz wniosek                                                                                                    |                          |          |                  |                   |                    |  |  |  |
|               |    | 🔇 Wróć na listę 📑 Generuj pdf 🦘 Wy                                                                                                    | rcofaj wniosek do edycji |          |                  |                   |                    |  |  |  |

Po złożeniu zgłoszenia przez pierwszego rodzica będzie możliwość **udostępnienia** dokumentu drugiemu rodzicowi celem podpisania profilem zaufanym.

| Rekrutacja              | Szkoła<br>podstawowa 2024 |  |  |
|-------------------------|---------------------------|--|--|
| Data złożenia           | 2024-02-23 10:49          |  |  |
| Podpis<br>elektroniczny | Brak podpisu              |  |  |
| Dostępy                 | P Udostępnij<br>wniosek   |  |  |
| Q<br>V Zł               | Podgląd<br>ożone wnioski  |  |  |

Dla rodziców, którzy **nie posiadają** profilu zaufanego, dostępna jest opcja "Załóż profil zaufany".

| Powiadomienia |   | Jesteś tutaj: Strona główna > Wnioski > Szczegóły                                                                                                    |
|---------------|---|----------------------------------------------------------------------------------------------------|
| Wnioski       | X | Szczegóły wniosku                                                                                                    |
| Wyloguj 🛛     | • | Vniosek został złożony                                                                                                    |
|               |   | Dziękujemy za złożenie wniosku.<br>Co dalej?<br>• Prześlij dodatkowe dokumenty (o ile są dostępne).<br>• Złóż podpis elektroniczny z wykorzystaniem usługi ePuap 2 (wymagane posiadanie profilu zaufanego),<br>Nie masz możliwości złożenia podpisu elektronicznego?<br>Pobierz wniosek w formacie PDF, wydrukuj, podpisz i dostarcz do placówki pierwszego wyboru.<br>• Sprawdź dostępne czynności<br>• Załóż profil zaufany |

## Koniec instrukcji 😊

# W razie jakichkolwiek pytań, zapraszamy do kontaktu pod numerem tel.: 627811212